## **brother**

# Brother Image Viewer-veiledning for Android™

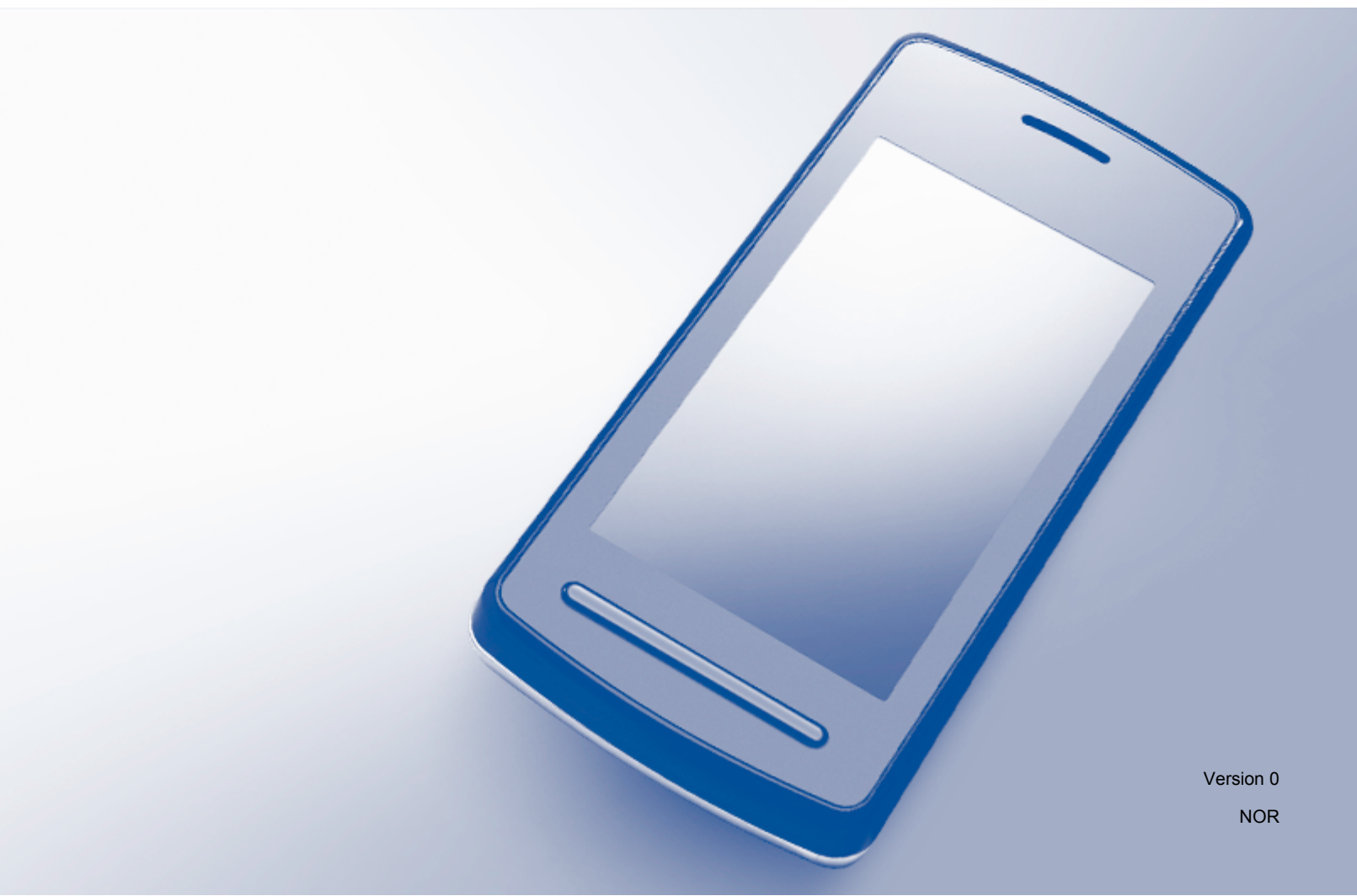

## Definisjoner av merknader

Vi bruker det følgende ikonet i denne brukermanualen:

| MERK | Merknader forteller hvordan du bør reagere på en situasjon som kan<br>oppstå, eller gir deg tips til hvordan produktet fungerer sammen med andre<br>funksjoner. |
|------|----------------------------------------------------------------------------------------------------|
|------|----------------------------------------------------------------------------------------------------|

## Varemerker

Brother-logoen er et registrert varemerke for Brother Industries, Ltd.

Android er et varemerke for Google Inc.

Alle selskaper som har programvare nevnt ved navn i denne håndboken, har en egen programvarelisens for programmene de har eiendomsretten til.

Andre selskapers merkenavn og produktnavn som vises på Brother-produkter, tilknyttede dokumenter og andre materialer er varemerker eller registrerte varemerker for de respektive selskapene.

©2012 Brother Industries, Ltd. Med enerett.

## Innholdsfortegnelse

| 1 | Innledning                                                          | 1  |
|---|---------------------------------------------------------------------|----|
|   | Oversikt                                                            | 1  |
|   | Støttede operativsystemer                                           | 2  |
|   | Laste ned Brother Image Viewer fra Google Play (Android ™-markedet) |    |
|   | Skanne til den mobile enheten                                       | 2  |
|   | Støttede filformater                                                | 3  |
| 2 | Vise og redigere dokumenter med Brother Image Viewer                | 4  |
|   | Dokumentliste                                                       |    |
|   | Åpne dokumentliste                                                  | 4  |
|   | Redigere dokumenter                                                 |    |
|   | Gi nvtt navn til dokumenter                                         |    |
|   | Slette dokumenter                                                   |    |
|   | Rotere dokumenter                                                   | 5  |
|   | Kombinere dokumenter                                                | 5  |
|   | Dele dokumenter med andre programmer                                | 7  |
|   | Vise sider i dokumenter                                             | 7  |
|   | Ånne et dokument for å vise hver side                               | 7  |
|   | Endre innstillinger for sidevisning                                 |    |
|   | Redigere sider i dokumenter                                         | 08 |
|   | Nedgere sider i dokumenter                                          | 0۵ |
|   | Slette en side                                                      |    |
|   | Dicile cit side                                                     | چ  |
|   | Nucie ei siud                                                       |    |
|   |                                                                     | 10 |

#### A Feilsøking

| Feilmeldinger 1 |
|-----------------|
|-----------------|

11

## **Oversikt**

Brother Image Viewer Iar deg bruke den mobile Android™-enheten til å vise og redigere dokumenter som ble skannet av en Brother-maskin.

Brother Image Viewer støtter følgende funksjoner:

- Kategorisering og organisering av dokumenter.
- Redigering av dokumenter og sider.

## Støttede operativsystemer

Brother Image Viewer er kompatibel med mobile enheter som kjører Android™ 2.1 eller nyere.

## Laste ned Brother Image Viewer fra Google Play (Android™markedet)

Du kan laste ned og installere Brother Image Viewer fra Google Play (Android <sup>™</sup>-markedet). Påse at du bruker den nyeste versjonen slik at du kan dra nytte av alle funksjonene som støttes av Brother Image Viewer.

Se i brukermanualen for den mobile enheten for informasjon om hvordan du laster ned, installerer og avinstallerer Brother Image Viewer.

## Skanne til den mobile enheten

Du kan bruke Brother Image Viewer til å vise og redigere dokumenter som ble skannet ved hjelp av følgende metoder:

Bruk av Brother iPrint&Scan-program

Brother iPrint&Scan er et program for mobile Android <sup>™</sup>-enheter. Du kan bruke dette programmet til å lagre dokumenter som ble skannet av en Brother-maskin, direkte på den mobile enheten.

Hvis du vil ha ytterligere informasjon om Brother iPrint&Scan, kan du gå til Brothers nettsted på <u>http://www.brother.com/apps/android/</u>.

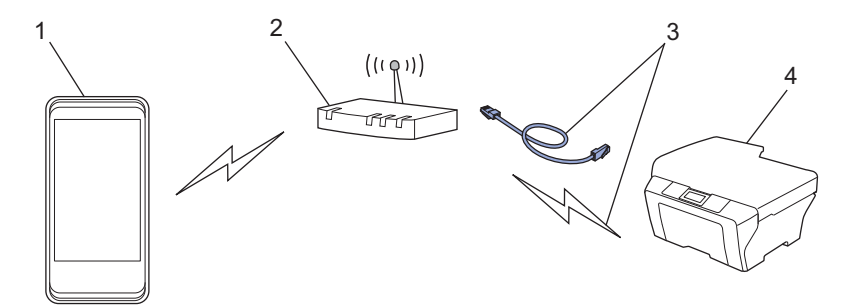

- 1 Mobil enhet
- 2 Trådløst tilgangspunkt/ruter
- 3 Kablet eller trådløs nettverkstilkobling
- 4 Nettverksmaskin (Brother-maskinen din)

■ Koble den mobile Android<sup>™</sup>-enheten direkte til en Brother-maskin for skanning

Hvis Brother-maskinen kan lagre skannede dokumenter direkte til en USB Flash Memory-stasjon, kan du koble den mobile enheten til maskinen og lagre dokumentene direkte på enheten.

#### Innledning

Denne funksjonen kan brukes med mobile enheter som bruker USB-masselagringsmodus som standard.

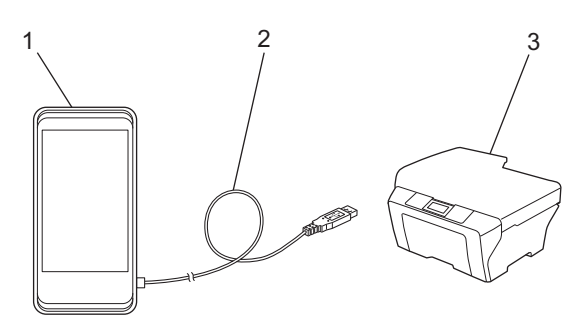

- 1 Mobil enhet
- 2 USB-kabel
- 3 Brother-maskinen din

## Støttede filformater

Brother Image Viewer støtter følgende filformater:

- JPEG
- PDF<sup>1</sup>
- <sup>1</sup> Sikre PDF-filer, signerte PDF-filer og PDF/A-filformatet støttes ikke.

## Vise og redigere dokumenter med Brother Image Viewer

## Dokumentliste

#### Åpne dokumentliste

Du har enkel tilgang til ønsket dokument fra dokumentlisten. Du har også tilgang til redigeringsmenyen fra denne listen.

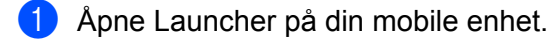

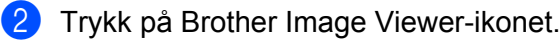

#### MERK

Når skjermbildet for lisensavtalen vises, les den nøye og godta avtalevilkårene.

3 Dokumentlisten vises.

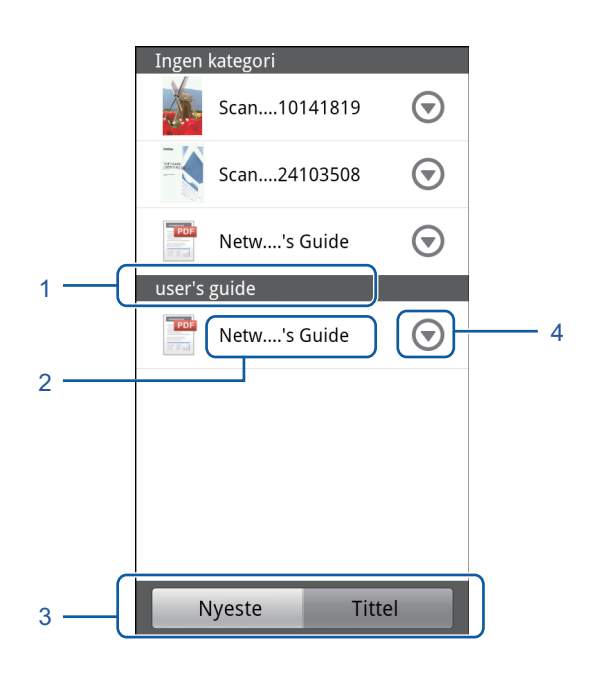

- 1 Dokumentkategori
- 2 Dokumenttittel
- 3 Knapp for valg mellom Sorter etter nyeste / Sorter etter tittel Trykk Nyeste eller Tittel for å velge ønsket sorteringsmetode.
- 4 Ikonet for menyen Rediger (Se *Redigere dokumenter* **>>** side 5.)

#### MERK

- JPEG-filer som ble skannet ved å koble Android™-mobilenheten til en Brother-maskin, er gruppert og vises som ett enkelt dokument for hver skannedato.
- Du kan oppdatere dokumentlisten ved å trykke Menu-tasten og deretter trykke Oppdater.

## **Redigere dokumenter**

Du har tilgang til følgende redigeringsmeny fra dokumentlisten.

#### Gi nytt navn til dokumenter

Du kan endre tittel og kategori.

- Når dokumentlisten vises, trykker du 🕟 for dokumentet du vil redigere.
- Trykk Rediger dataprofilen.
- Angi ønsket navn.
- Trykk **OK**.

#### Slette dokumenter

Når dokumentlisten vises, trykker du 🕤 for dokumentet du vil slette.

- Trykk Slett.
- Trykk **OK** for å bekrefte.

#### Rotere dokumenter

1 Når dokumentlisten vises, trykker du 🕟 for dokumentet du vil rotere.

2 Trykk Roter høyre 90 gr. eller Roter venstre 90 gr. Alle sidene i dokumentet roteres, og deretter blir dokumentet lagret.

#### Kombinere dokumenter

Du kan sette sammen flere dokumenter til ett enkelt dokument.

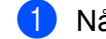

Når dokumentlisten vises, trykker du Menu-tasten.

#### Trykk Kombiner.

Velg dokumentene du ønsker å kombinere. Dokumentene kombineres i den rekkefølgen de ble valgt.

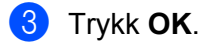

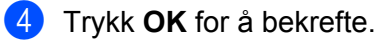

#### MERK

Tittelen og kategorien til dokumentet som først ble valgt, blir brukt til å kombinere dokumentet. Hvis det ikke er angitt informasjon for et bestemt element, brukes elementet fra det neste dokumentet som inneholder denne informasjonen.

## Dele dokumenter med andre programmer

Dokumenter kan åpnes med andre programmer.

- 1 Når dokumentlisten vises, trykker du 🕤 for dokumentet du vil dele med et annet program.
- 2 Trykk Del.
- 3 Velg filformatet (JPEG eller PDF) for programmet som skal dele dokumentet.
- Det vises en liste over programmene som kan dele filen. Trykk på ønsket program. Se i brukermanualen til programmet for informasjon om hvordan du bruker programmet.

## Vise sider i dokumenter

#### Åpne et dokument for å vise hver side

1 Når dokumentlisten vises, trykker du på dokumentet du vil vise.

2 Miniatyrbilder av sidene vises. Velg siden du ønsker å vise fra de tilgjengelige miniatyrbildene.

#### MERK

Du kan slette sider når miniatyrbildene vises. Trykk Menu-tasten, trykk **Rediger bildet**, og velg deretter sidene du vil slette. Trykk **Slett** og deretter **OK** for å bekrefte.

#### 3 Siden vises.

| Printing     Printing     Printing     Printing     Printip      Printip                                                                                              | y vary sepending on your<br>Nork som o PC-Fax, you<br>variant and your variable. If you did in<br>100 to configure you did<br>nor to be the your of the you did<br>normality of the you did<br>normality of the you di                                                                                                    |
|----------------------------------------------------------------------------------------------------|----------------------------------------------------------------------------------------------------|
| Next  Next                                                                                     | y vary depending on your<br>hoofs som o PC-Fax, you<br>versel and your variable. If you did in<br>tyb been made. If you did in<br>10° to configure you did<br>10° to configure you did<br>10° to configure you did<br>to be to the your did<br>to be to the your did<br>to be to the your did<br>to be to the your did<br>to be to the your did<br>to be to the your did<br>to the your did<br>to the yo |
| The sector are true Weaked" & Streams on your "C and<br>sector approximation of the sector are true Weaked" & Streams on your "C and<br>sector approximation by if Researd and you are usualise to index on your and<br>where the control of the sector and sector and the sector and the<br>sector and the CO-ROM. Here Prevant and any provide the research and<br>the sector and the CO-ROM. Here Prevant and any provide the research and<br>the sector and the CO-ROM. Here Prevant and any provide the research and<br>the sector and the CO-ROM. Here Prevant and any provide the research and<br>the sector and the Sector and the sector and the sector and<br>the sector and the sector and the sector and the sector and<br>the sector and any sector and the sector and the sector and<br>the sector and any sector and the sector and the sector and<br>the sector and the sector and the sector and the sector and<br>the sector and the sector and the sector and the sector and the sector and the sector and the sector and the sector and the sector and the sector and the sector and the sector and the sector and the sector and the sector | y very depending on your<br>herd same or PC-Fas you<br>were and your and PC-Fas you<br>were and the provided of<br>the provided of the provided<br>for the provided of the provided<br>and the provided of the provided<br>satisfytion any use of the provided<br>and the provided of the provided of the<br>satisfytion any use of the provided of the<br>satisfytion any use of the provided of the provided of the<br>satisfytion any use of the provided of the provided of the<br>satisfytion any use of the provided of the provided of the<br>satisfytion any use of the provided of the provided of the<br>satisfytion any use of the provided of the provided of the provided of the<br>satisfytion and the provided of the provided of the                                                                                                    |
| neering upper<br>A speech of the speech of the speech of th                                                                                  | Nork scan or PC-Fax, you<br>Viewal and you installed<br>to Die to traffic the you die in<br>107 to configure your<br>en Pie User's Quide for you<br>escription language, convert<br>all dices crivers by bolonye<br>guide to building Center or                                                                                                    |
| Using the Barother printer drives An offer the interaction of an operation of the spikelistic and stores as prior and the spikelistic and the spikelistic and stores and the spikelistic and stores and the Spikelistic and the spikelistic and the sp                                                                                   | escription language, conver<br>tail those drivers by followy<br>for Solutions Center at                                                                                                    |
| A prime data intravaluate the data form (a) IC quarketism and a page a data data for the form a dimension of the galaxiestical lucation shows the data data form (a) and a data data form (a) and a data data data data data data dat                                                                                                    | escription language, conver<br>tail these drivers by followin<br>the Solutions Center at                                                                                                    |
| The activation of the dimension of the product of the dimension of the product of the dimension of the dimension of the dimen                                                                                   | tall those drivers by followin<br>her Solutions Center et<br>]                                                                                                    |
| the Over Strid Journ You can see devined the lister driver time the devine of the devine of the                                                                                        | her Solutions Center at                                                                                                    |
| http://bolutions.inrober.com/<br>Foctures<br>This notice dens narry features you will find in a high guilty na je particle.<br><b>Balline High Caulot</b><br>Minity at a row 1000 - 8000 data of given parts to gid the local power like<br>Minity at an on 1000 - 8000 data of given parts to gid the local power like<br>Minity at an on 1000 - 8000 data of given parts to gid the local<br>Even Remarks.<br>Low Remarks Cost.<br>Winnerse sparts (at the cost requires relationerity, you only towe to regise<br>use<br>The coverse Benetic Rel Higher Dense State Communication with your PC.                                                                                                    | ]                                                                                                    |
| Focures This software before may be the first in a high quality ray by grittle. This software before many belowing paper to grit a begin quality ray by grittle. This paper to a 1000 + 6000 grittly ray by grittle and the software begins that in the software paper that in the software paper that the software paper that the software paper that the software paper that the software paper that the software paper that the software paper that the software part that the software paper that the software paper that the                                                                                   |                                                                                                    |
| Poctures<br>This notice dens range factors you will that in high guality my plantes.<br>Balline high cauges<br>Marking to you you will be an any plant by the ball power has no<br>marking to you you will be any plant balling that the plant of the second<br>Paralleline that the plant of the factors of the plant of the the<br>planteset technologies and my of the factors.<br>Low Remarks gets<br>How Hommer spectral plant of the plantes plantes the tradeset<br>use<br>The comment balance Ball Heldes provides the communication with your PC.                                                                                                    |                                                                                                    |
| The matrixe dires many features you will find in a high quality row yet particle.<br>Brillian High Casing Codey:<br>Provide grant or the 20 code on given paper to get the basis possible moon<br>Sectorial with the sectorial of the sectorial sectorial of the sectorial<br>basis of the sectorial of the sectorial sectorial of the sectorial<br>basis of the sectorial sectorial sectorial sectorial sectorial<br>basis of the sectorial sectorial sectorial sectorial sectorial<br>basis of the sectorial sectorial sectorial sectorial<br>basis of the sectorial sectorial sectorial sectorial sectorial<br>basis of the sectorial sectorial sectorial sectorial sectorial<br>basis of the sectorial sectorial sectorial sectorial sectorial<br>difference of the sectorial sectorial sectorial sectorial sectorial<br>sectorial sectorial sectorial sectorial sectorial sectorial sectorial<br>sectorial sectorial sectorial sectorial sectorial sectorial sectorial<br>sectorial sectorial sectorial sectorial sectorial sectorial sectorial<br>sectorial sectorial sectorial sectorial sectorial sectorial sectorial<br>sectorial sectorial sectorial sectorial sectorial sectorial sectorial sectorial<br>sectorial sectorial sectorial sectorial sectorial sectorial sectorial sectorial<br>sectorial sectorial sectorial sectorial sectorial sectorial sectorial sectorial<br>sectorial sectorial sectorial sectorial sectorial sectorial sectorial sectorial<br>sectorial sectorial sectorial sectorial sectorial sectorial sectorial sectorial sectorial<br>sectorial sectorial sectorial sectorial sectorial sectorial sectorial sectorial sectorial<br>sectorial sectorial sectorial sectorial sectorial sectorial sectorial sectorial sectorial sectorial<br>sectorial sectorial sectorial sectorial sectorial sectorial sectorial sectorial sectorial sectorial<br>sectorial sectorial sectorial sectorial sectorial sectorial sectorial sectorial sectorial sectorial sectorial<br>sectorial sectorial sectorial sectorial sectorial sectorial sectorial sectorial sectorial sectorial sectorial sectorial sectorial sectorial sectorial sectorial sectorial                                  |                                                                                                    |
| In millious a data hay begins you will not a high adapting the post-<br>ing the second second second second second second second second second<br>Second second second second second second second second second second<br>Second second second second second second second second second second<br>Second second second second second second second second second<br>Second second second second second second second second second<br>Second second second second second second second second second<br>Second second second second second second second second second<br>Second second second second second second second second second<br>Second second second second second second second second second<br>Second second second second second second second second second second<br>second second second second second second second second second second<br>second second second second second second second second second second<br>second second second second second second second second second second<br>second second second second second second second second second second<br>second second second second second second second second second second<br>second second second second second second second second second second second second second<br>second second se                                |                                                                                                    |
| Printing at a to 1002 - 3000 pain player paper to dd ha kale pawble record<br>Swedhalwar of the base (bars ( player) har printing mere supports N in 1. W<br>Ernitikerene technologi and many other features.<br>Leve Numitig Cost<br>Wanwer a particular the color requires restatement, you only tave to notable<br>USI<br>The Universal Sana Bus interface provider fast communication with your PC.<br>Emanuel                                                                                                    |                                                                                                    |
| Environment and recording in the mark over readings.<br>Low Running Cost<br>Whenever a percoular thic color requires replacement, you only have to replace<br>under the Universal Senial Bus interface provides fast communication with your PC.                                                                                                    | ution. (See Resolution in th<br>atermark printing, Color                                                                                                    |
| Whenever a porticular link color requires replacement, you only have to replace<br>USB<br>The Universal Sensi Bus interface provides fast communication with your PC.                                                                                                    |                                                                                                    |
| USB<br>The Universal Secial Bus interface provides fast communication with your PC.                                                                                                    | that individual cartridae                                                                                                    |
| The Universal Serial Bus interface provides fast communication with your PC.                                                                                                    | the second second second second second second second second second second second second second second second se                                                                                                    |
| Ethamet                                                                                                    |                                                                                                    |
|                                                                                                    |                                                                                                    |
| The Eliternet interface lets your mechine communicate with multiple PCs come                                                                                                    | octed on a network.                                                                                                    |
| The wheless LAN (IEEE002, 110(gm)<br>The wheless LAN capability lets your machine communicate with other wireless<br>IEEE002, 110(gh wireless standard in Infrastructure and Ad-hoc modes. (See th<br>dotain.)                                                                                                    | a devices using the<br>re Network User's Guide is                                                                                                    |
|                                                                                                    |                                                                                                    |
|                                                                                                    |                                                                                                    |
|                                                                                                    |                                                                                                    |
|                                                                                                    |                                                                                                    |
|                                                                                                    |                                                                                                    |
|                                                                                                    |                                                                                                    |
|                                                                                                    |                                                                                                    |

#### MERK

- Du kan vise forskjellige sider i et flersidig dokument ved å bla gjennom mot venstre eller høyre.
- Du kan hoppe til en annen side. Trykk og hold den viste siden helt til hopp over sider-skjermbildet vises. Skyv bryteren for å velge siden du vil vise, og trykk deretter **OK**.

#### Endre innstillinger for sidevisning

#### Innstilling for skjermbilderetning

Du kan låse skjermbildet i stående eller liggende retning.

- 1 Trykk Menu-tasten når siden vises.
- 2 Trykk Avanserte innstill.
- 3 Trykk Skjermorientering.
- 4 Trykk Stilt inn på stående, Stilt på liggende eller Enhetsavhengig.

#### Innstilling for sideskalering

Du kan endre størrelse på den viste siden for å tilpasse den til skjermen.

- 1 Trykk Menu-tasten når siden vises.
- 2 Trykk Avanserte innstill.
- 3 Trykk Skalering.
- 4 Gjør ett av følgende:
  - Hvis du vil tilpasse siden til skjermbredden, trykker du Bredden tilpasset.
  - Hvis du vil tilpasse siden til skjermhøyden, trykker du Høyden tilpasset.

#### Innstilling for siderekkefølge

Du kan endre rekkefølgen på sidene ved å bla gjennom mot venstre eller høyre.

- 1 Trykk Menu-tasten når siden vises.
- 2 Trykk Avanserte innstill.
- 3 Trykk Flikkretning.
- 4 Trykk Neste vestreflikk eller Neste høyreflikk.

## Redigere sider i dokumenter

Du har tilgang til følgende redigeringsmeny fra sidevisningsskjermen.

8

#### Dele opp et dokument

Du kan dele opp et dokument til to dokumenter på siden etter den viste siden.

- 1 Trykk Menu-tasten når siden vises.
- 2 Trykk Rediger bildet.

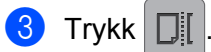

- 4 Trykk Del.
- 5 Titlene til de nye dokumentene som ble opprettet etter det gjeldende dokumentet ble delt, vises. Trykk **OK**.

Dokumentet slettes etter at det er delt, og kun de nye dokumentene er igjen.

#### Slette en side

Du kan slette en side i dokumentet.

- 1 Trykk Menu-tasten når siden vises.
- 2 Trykk Rediger bildet.
- 3 Trykk
- 4 Trykk OK for å bekrefte.

#### Rotere en side

Du kan rotere den viste siden.

- 1 Trykk Menu-tasten når siden vises.
- 2 Trykk Rediger bildet.

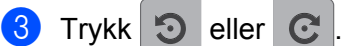

Den viste siden roteres 90°, og deretter blir dokumentet lagret.

## Dele en side med andre programmer

Den viste siden kan åpnes med andre programmer.

- 1 Trykk Menu-tasten når siden vises.
- 2 Trykk Del.
- 3 Det vises en liste over programmene som kan dele filen. Trykk på ønsket program. Filen deles i filformatet JPEG.

Se i brukermanualen til programmet for informasjon om hvordan du bruker programmet.

Feilsøking

## Feilmeldinger

A

I likhet med alle avanserte kontorprodukter, kan det også oppstå feil med dette produktet. Hvis det skulle oppstå en feil, viser programmet en feilmelding. De vanligste feilmeldingene vises nedenfor. De fleste feilene kan du korrigere selv.

| Feilmelding                                             | Årsak                                                                     | Handling                                                                                                    |
|---------------------------------------------------------|---------------------------------------------------------------------------|----------------------------------------------------------------------------------------------------|
| Kan ikke rotere bildet.                                 | Det er ikke tilstrekkelig minne tilgjengelig.                             | Slett alle unødvendige data for å øke mengden tilgjengelig minne.                                                                                           |
| PDF-filen er i et format som ikke støttes.              | Sikre PDF-filer, signerte PDF-filer og<br>PDF/A-filformatet støttes ikke. | PDF-filen kan ikke åpnes.                                                                                                    |
| "XXX" er blitt slettet. Trykk<br>på "Oppdater"-knappen. | Dataene kan ha blitt slettet i et annet program enn Brother Image Viewer. | Trykk Menu-tasten, og trykk deretter<br><b>Oppdater</b> for å oppdatere<br>dokumentlisten for å vise<br>dokumentene som er tilgjengelige for<br>øyeblikket. |

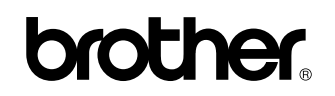

Besøk oss på Internett http://www.brother.com/

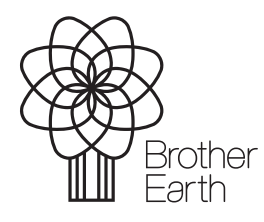

www.brotherearth.com